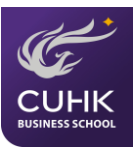

# **SharePoint User Manual For Undergraduate Business Students**

Prepared by the Undergraduate Office (UGO), CUHK Business School

Last update in September 2017

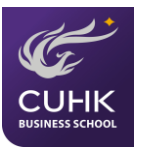

## Table of Contents

| 1. | Log in SharePoint                         | 3  |
|----|-------------------------------------------|----|
| 2. | UGO SharePoint Homepage                   | 3  |
|    | 2.1 UG Programs & Academic Matters        | 4  |
|    | 2.2 Scholarships                          | 8  |
|    | 2.3 Overseas Summer Programs              |    |
|    | 2.4 Overseas Exchange                     |    |
|    | 2.5 Student Development & Career Planning |    |
|    | 2.6 Alumni-to-be                          | 21 |
|    | 2.7 Discussion Board                      | 23 |
| 3. | SharePoint "Search" function              | 25 |

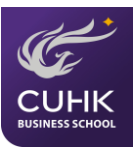

## 1. Log in SharePoint

- 1.1 Go to https://mycuhk.sharepoint.com/sites/faculty.BA.UGO
- 1.2 Input your "Email" and "Password", click Sign in to access the SharePoint site. (Ref.: Pic 1)

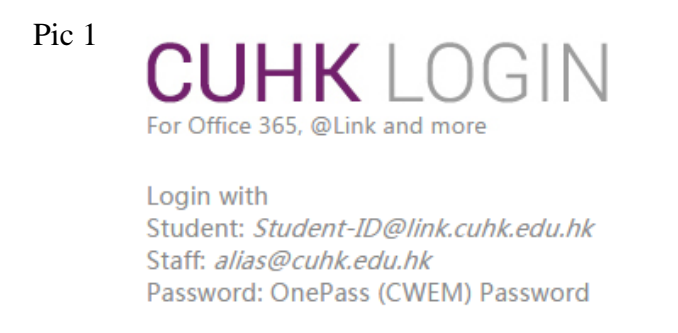

Student ID@link.cuhk.edu.hk / Staff's-alias@cuhk.edu

OnePass (CWEM) Password\*\*

## 2. UGO SharePoint Homepage

After login, you will be in the UGO SharePoint Homepage. There are six (6) boxes under categories (i.e., UG Program & Academic Matters, Scholarships, Overseas Summer Program, Overseas Exchange, Student Development & Career Planning and Alumni-to-be) shown in the landing page (Ref.: Pic 2).

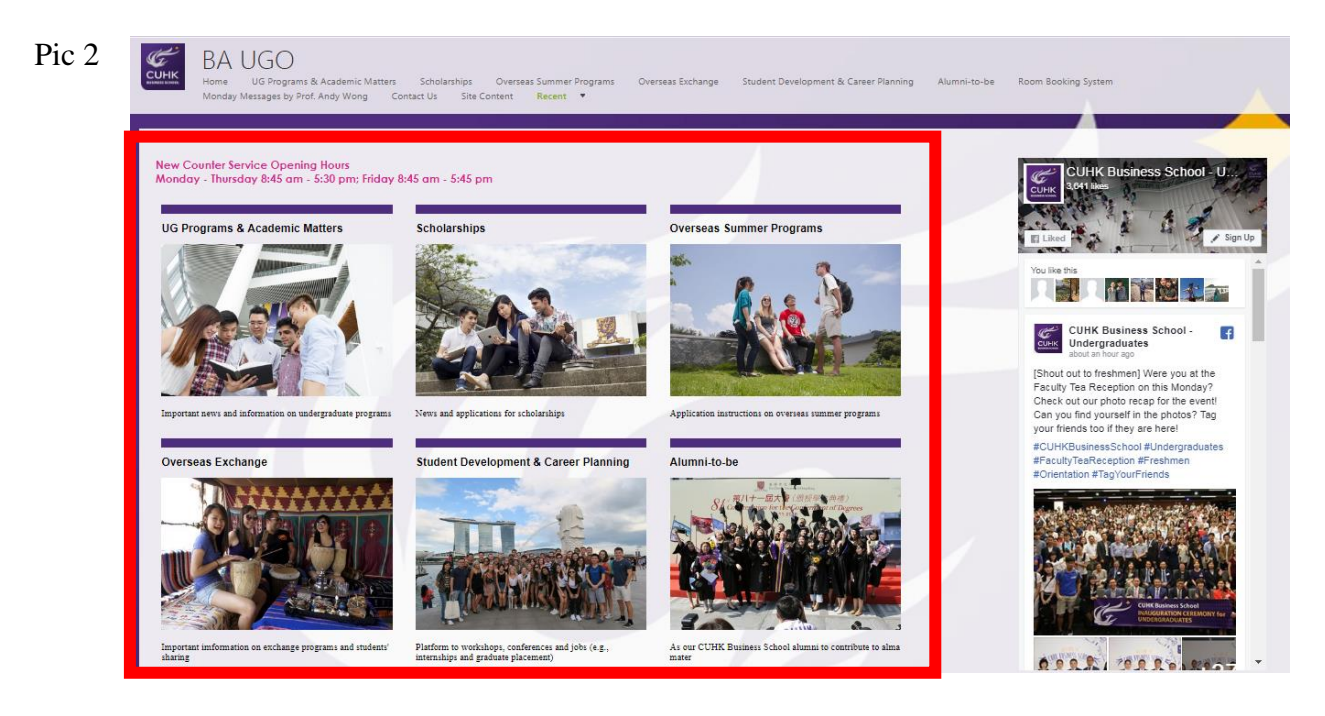

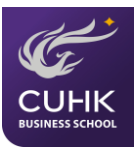

You may click any of the six pictures to go into the pages and read information under the specific categories.

### 2.1 UG Programs & Academic Matters

#### 2.1.1 UG Programs & Academic Matters

In this page, you can find the list of undergraduate programs offered by our School. Clicking the links of each program name will redirect you to the program's websites (Ref.: Pic 3).

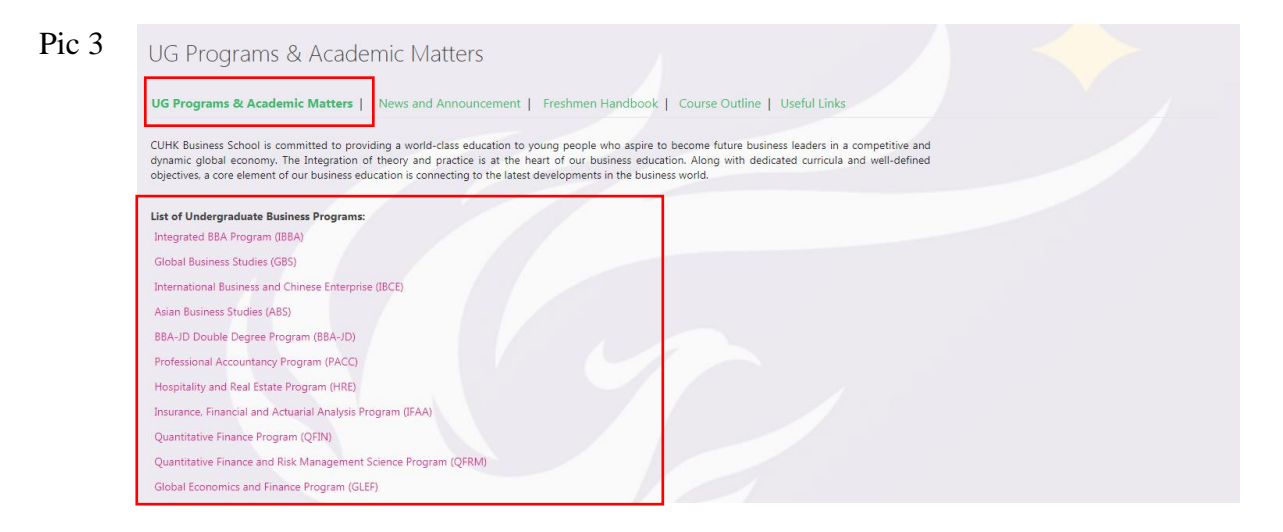

#### 2.1.2 News and Announcement

In the "News and Announcement" page, you can see the news and announcement posted by UGO. Clicking the title of each post, it will direct you to the detailed page. A symbol  $\omega$  indicates that the post has an attachment (Ref.: Pic 4, 5 & 6).

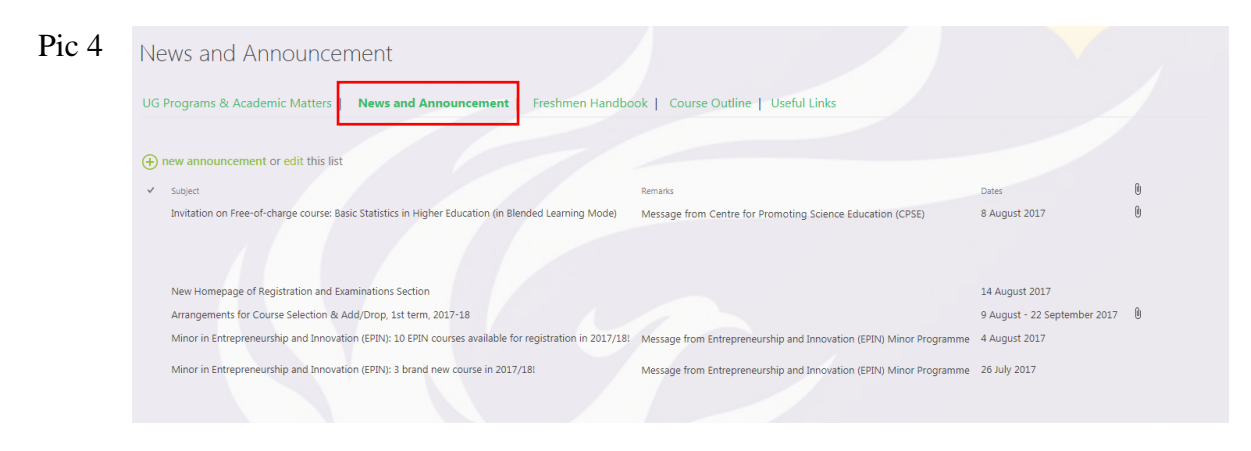

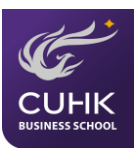

1

Pic 5

## News and Announcement\_UG Programs & Academi...

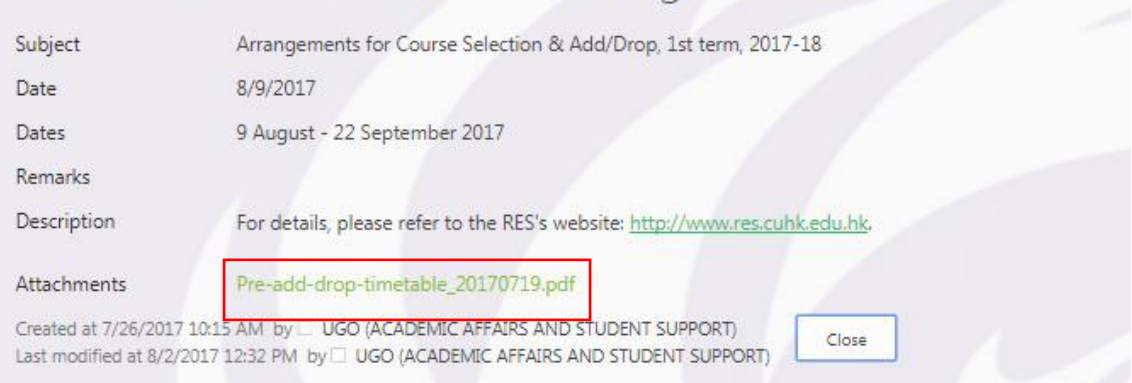

#### Pic 6

| Outlook Web App | 🕒 🕒 Sign In Office 365 🚦 BA UGO 📲 Incoming Exchange                                                                                                    |                                                                                                    |                                                                                                    |
|-----------------|----------------------------------------------------------------------------------------------------|----------------------------------------------------------------------------------------------------|----------------------------------------------------------------------------------------------------|
|                 |                                                                                                    |                                                                                                    |                                                                                                    |
|                 |                                                                                                    |                                                                                                    |                                                                                                    |
|                 |                                                                                                    |                                                                                                    |                                                                                                    |
|                 | Undergraduate Office, CUHK<br>Information on 1 <sup>st</sup> Term Course Selection & Add                                                                                                    | Business School<br>/Drop 2016-17 (As at 2 August 2016                                                                     | ))                                                                                                    |
|                 | As informed by the Registration and Examinations Section (RES), there is an enhancem<br>class under CUSIS. The purpose of setting up wait lists is to respond to Student Union<br>class. If you fulfill the course enrolment rule(s) and decide to wait for a seat in a class t<br>queue position such that you can make limely decisions on your course enrolment.                                            | ent of the CUSIS starting from Term<br>ns' requests for obtaining information<br>by putting yourself on the wait list who | 1 of 2016-17, with a wait list to be set up for each<br>on the number of students on wait list for each<br>en the class is full, you will be able to know your |
|                 | In view of this new arrangement, the BA Add/Drop will be phased out with effect fir<br>timelines as follows. The timeline for administrative units to handle special cases after th                                                                                                    | om 2016-17. Please therefore follow<br>e CUSIS e-add/drop is from 19 Septe                                                | the University's course selection and add/drop<br>mber (Monday) till 23 September (Friday).                                                                    |
|                 | Date / Time                                                                                                    | Course Selection and Add/Drop                                                                                             | Remarks                                                                                                    |
|                 | 10 Aug (*10am - 10pm) (for Year 4 or above and final year students, Year 3 or above<br>students admitted with Advanced Standing and Year 2 or above students admitted to<br>senior-year placea)<br>11 Aug (10am - 10pm) (for Year 3 students and Year 2 students admitted with<br>Advanced Standing)<br>16 Aug (10am - 10pm) (for Year 2 students)<br>26 Aug ( <sup>4</sup> 10am - 10pm) (for Year 1 students) | Course selection via CUSIS                                                                                                |                                                                                                    |
|                 | 12 Sept (8:30pm) – 18 Sept (8:30pm) (for All students)                                                                                                    | CUSIS e-Add/Drop                                                                                                    |                                                                                                    |
|                 | 19 – 23 Sept (for All students)                                                                                                    | Add/Drop after CUSIS<br>e-Add/Drop                                                                                        | Approach Undergraduate Office for DSME,<br>FINA, MGNT and MKTG courses.                                                                                        |
|                 |                                                                                                    |                                                                                                    | Approach School of Accountancy for ACCT<br>courses.                                                                                                    |
|                 |                                                                                                    |                                                                                                    | Approach School of Hotel and Tourism<br>Management for HTMG courses.                                                                                           |
|                 | On or after 26 Sept (for All students)                                                                                                    | Late Add/Drop                                                                                                    | Approach respective Schoels/Programme<br>Offices of major programmes.                                                                                          |
|                 | * Login time is from 10:00 a.m. for Year 5 or above students, Year 4 or above students admitted<br>students' login time is from 11:00 a.m.<br>* Login time is from 10:00 a.m. for new students admitted with Advanced Standing or admitted to                                                                                                    | with Advanced Standing and Year 3 or al<br>o senior-year places and those admitted to                                     | bove students admitted to senior-year places. Other<br>o Medical Year 2 or above. Other students' login time                                                   |

#### 2.1.3 Freshmen Handbook

Freshmen handbook is shown here as a PDF file. You can read useful information for new students admitted in 2017-18 (Ref.: Pic 7).

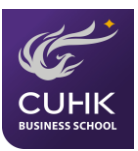

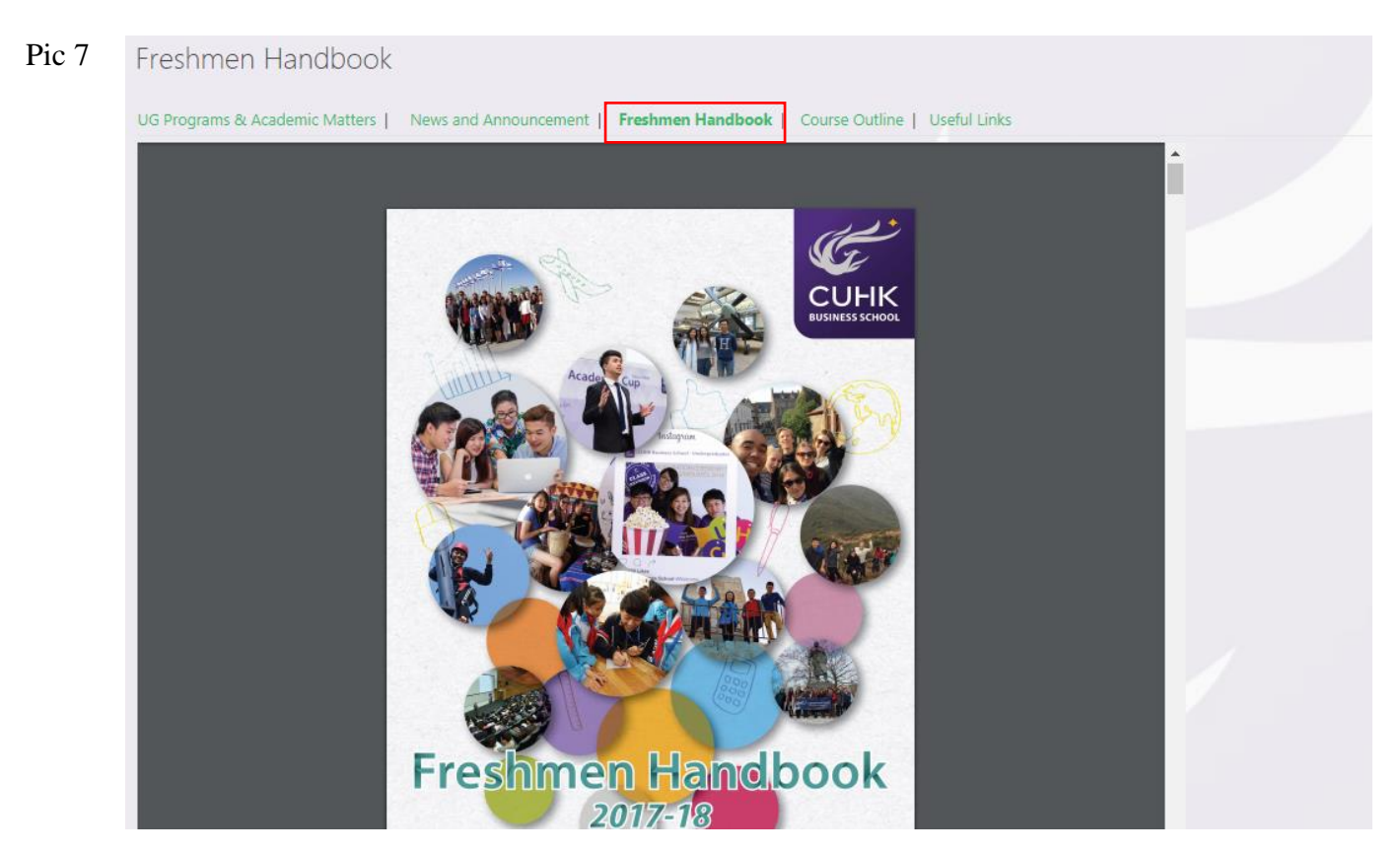

#### 2.1.4 Course Outline

Under this section, you will be able to locate all undergraduate business course outlines. (Ref.: Pic 8)

| UG PIO  | grams & Academic Matters   News and Announcement   Preshmen Handbook   Course Outline   Useful Links |
|---------|----------------------------------------------------------------------------------------------------|
| (+) New | v <u>↑</u> Upload 😅 Sync 🗘 Share More 🗸                                                              |
| < D     | Name                                                                                                 |
| -       | Accountancy                                                                                          |
| -       | Decision Sciences and Managerial Economics                                                           |
| -       | Finance                                                                                              |
| -       | Hötel and Tourism Management                                                                         |
| -       | Management                                                                                           |
|         | Marketing                                                                                            |
|         | Course 1017 2019                                                                                     |

#### 2.1.5 Useful Links

You can find practical and useful links related to your studies at CUHK here. Clicking each of the link will redirect you to their webpages. For example, when you click "Teaching Timetable", you will visit the webpage of the Registration and Examinations Section (RES) (Ref.: Pic 9 & 10)

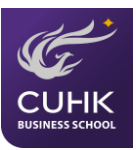

## Pic 9 Useful Links UG Programs & Academic Matters | News and Announcement | Freshmen Handbook | Course Outline | **Useful Links** Undergraduate Student Handbook Chinese University Student Information System (CUSIS) Registration and Examinations Section (RES) Teaching Timetable

#### Pic 10

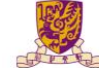

Almanac

Registration and Examinations Section, Registry 教務處註冊及考試組 A A A EN 繁 简 a Search E 👚 General Information | Applications | Examinations | Teaching Timetable / Classroom Booking | Undergraduate Students | Graduates Announcements/ Mass Mailing/ Notices Bad Weather Arrangements CUSIS System Functions FAQ for Course Selection Logon MyCUHK

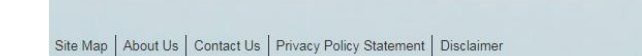

Best Viewed in 1280x720. Copyright © 2017. All Rights Reserved. Registration and Examinations Section, Registry, The Chinese University of Hong Kong

taff Area

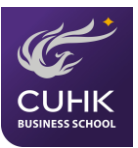

### 2.2 Scholarships

#### **2.2.1 Scholarships**

You will be introduced to the page about scholarships offered by the University. After clicking the "list of scholarships" located at the bottom, you will be directed to page which available scholarships are listed (Ref.: Pic 11).

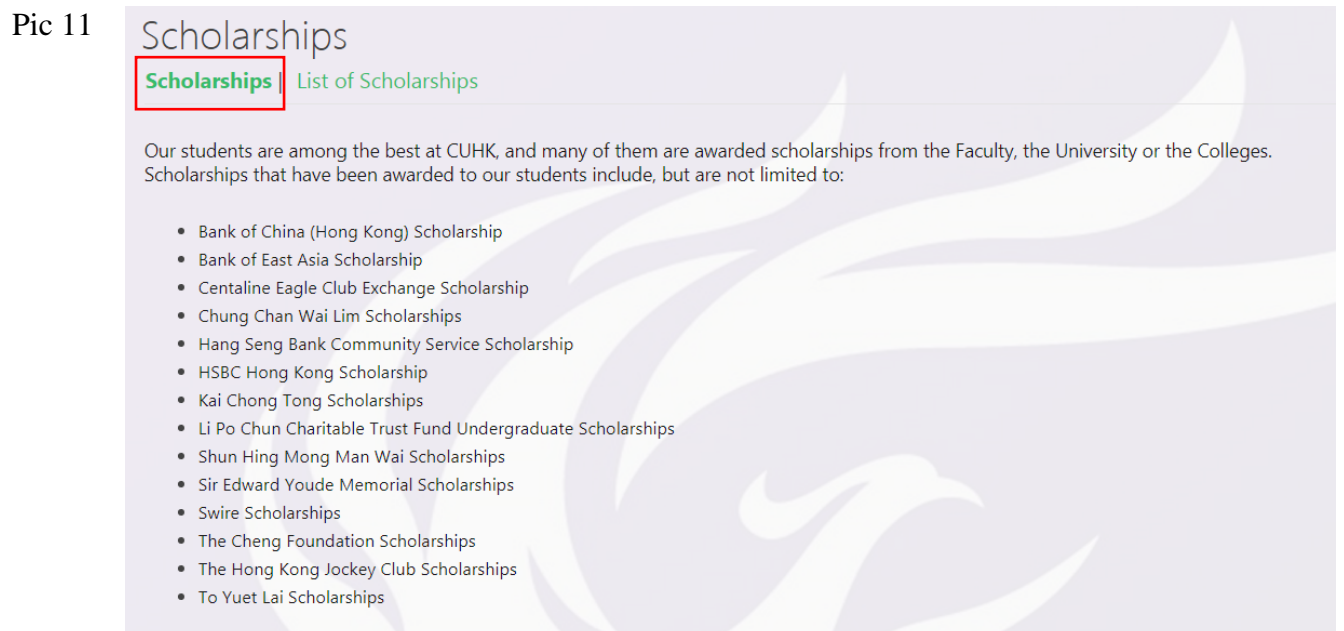

#### For details, please refer to the list of scholarships.

#### 2.2.2 List of Scholarships

In this page, you can view a list of available CUHK scholarships. Clicking the name of each scholarship will direct you to the detailed page of application instruction (Ref.: Pic 12 & 13)

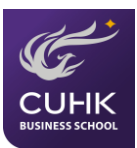

### Pic 12

| List of Scholarships |                      |  |  |  |  |
|----------------------|----------------------|--|--|--|--|
| Scholarships         | List of Scholarships |  |  |  |  |

| Ð            | new item or edit this list                                                                                                    |                                                                                                    |                      |                                                                                                    |
|--------------|----------------------------------------------------------------------------------------------------|----------------------------------------------------------------------------------------------------|----------------------|----------------------------------------------------------------------------------------------------|
| $\checkmark$ | Scholarship Name                                                                                                    | Target Students                                                                                                    | Application Deadline | Remarks                                                                                                    |
|              | Li Po Chun Charitable Trust<br>Fund Undergraduate<br>Scholarships 2017/18                                                                     | <br>Full-time first-year undergraduate students                                                                           | 9/8/2017             | Interested and eligible students should submit<br>the Nomination Form with supporting<br>documents to the Undergraduate Office                                                                                        |
|              | *The Rhodes Scholarship 2018<br>for Hong Kong - Information<br>Session (Registration Deadline<br>extended to 12:00 noon, 4<br>September 2017) | <br>All CUHK students in any discipline or year of study<br>and graduates are welcome to join this information<br>session | 9/4/2017             | Interested and eligible students should complete<br>and submit by 12:00 noon, 4 September 2017 an<br>online registration form which is available at<br>https://cloud.itsc.cuhk.edu.hk/webform/view.php?<br>id=3760360 |
|              | Information Session for The<br>Hong Kong Jockey Club<br>Scholarships 2017/18                                                                  | <br>Year 1 and Year 2 Local and Mainland Students                                                                         | 9/4/2017             |                                                                                                    |
|              | The Hong Kong Jockey Club<br>Scholarships 2017/18 -<br>Mainland                                                                               | <br>All first and second year mainland students in the academic year of 2017/18                                           | 9/14/2017            | Interested and eligible students should submit<br>the Nomination Form with supporting<br>documents to the Undergraduate Office                                                                                        |

## Pic 13 Scholarships

| Scholarship Name                                       | Li Po Chun Charitable Trust Fund Undergraduate Scholarships 2017/18                                                                                                    |
|--------------------------------------------------------|----------------------------------------------------------------------------------------------------|
| Application Deadline                                   | 9/8/2017                                                                                                    |
| Target Students                                        | Full-time first-year undergraduate students                                                                                                    |
| Remarks                                                | Interested and eligible students should submit the Nomination Form with<br>supporting documents to the Undergraduate Office                                                                                                    |
| Description                                            | Award                                                                                                    |
|                                                        | TWO (2) awards of (\$7,000 each)                                                                                                    |
|                                                        | Eligibility                                                                                                    |
|                                                        | <ul> <li>Full-time first-year undergraduate students</li> <li>Permanent residents of Hong Kong taking UGC-funded programs</li> <li>Good entrance academic results and good conduct</li> <li>In case two candidates are of equal academic ments, preference<br/>shall be given to the candidate who is in greater financial need</li> </ul> |
|                                                        | Application procedure and deadline                                                                                                    |
|                                                        | <ol> <li>Complete the attached application form (Resume of Nominee, see<br/>attached) in ENGLISH and mark: "N.A." for item(s) is/are not applicable.</li> </ol>                                                                                                    |
|                                                        | The form should be submitted to the Undergraduate Office (UGO),<br>Faculty of Business Administration (Room 408, Level 4, Cheng Yu Tung<br>Building, No. 12 Chak Cheung Street, Shatin, N.T.) <u>on or before 8</u><br><u>September 2017, 5:00 p.m.</u> , with the following supporting documents:                                         |
|                                                        | <ol> <li>Copies of public examinations report(s) (e.g. HKDSE IB, GCE<br/>AL, etc.)</li> <li>A copy of both sides of the Permanent HKID card</li> </ol>                                                                                                    |
|                                                        | Selection procedure                                                                                                    |
|                                                        | BA Faculty will nominate 2 suitable candidates to OAFA                                                                                                    |
|                                                        | Should you have any enquiry, please contact us at<br>cuhibbe_scholarship@baf.cuhik.edu.hik.                                                                                                    |
| Attachments                                            | Resume of Nominee.doc                                                                                                    |
| Created at 9/1/2017 10:12<br>Last modified at 9/1/2017 | I MI BY UGO (ACADEMIC AFFAIRS AND STUDENT SUPPORT)<br>10:12 AM BY UGO (ACADEMIC AFFAIRS AND STUDENT SUPPORT)                                                                                                    |

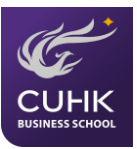

### 2.3 Overseas Summer Programs

#### 2.3.1 Overseas Summer Programs

In this page, you can find information related to overseas summer programs. (Ref.: Pic 14)

| Overseas Summer Programs                                                                                                    |                                                                                                    |  |  |  |
|----------------------------------------------------------------------------------------------------|----------------------------------------------------------------------------------------------------|--|--|--|
|                                                                                                    | Overseas Summer Programs Summer Programs 2017   Students' Sharing                                                                                                    |  |  |  |
|                                                                                                    | CUHK Business School aims to enhance internationalization and students' personal development through overseas study and life experiences.<br>While expanding overseas opportunity for our students to study abroad during the regular terms, we are exploring and promoting short-term<br>summer programs, in particular. The summer programs that we promote to our students fall into three main, prominent categories: Leadership<br>Entrepreneurship and Innovation, and Packaged Programs for Culture and Business Learning. |  |  |  |
| Summer programs are self-financed and are held during summer. Programs normally last for two to eight weeks between June and August.<br>Students can apply for most of the summer programs directly with the institution; however, some programs require nomination from the<br>Undergraduate Office. Such programs include: |                                                                                                    |  |  |  |
|                                                                                                    | A. Leadership                                                                                                    |  |  |  |
|                                                                                                    | Global Business Leadership Institute by the University of Texas at Austin, USA                                                                                                    |  |  |  |
|                                                                                                    | B. Entrepreneurship and Innovation                                                                                                    |  |  |  |
|                                                                                                    | <ul> <li>Doing Business in China by Peking University, China</li> <li>IESE Summer School by the University of Navarra, Spain</li> </ul>                                                                                                    |  |  |  |
| ,                                                                                                    | C. Packaged Programs for Culture and Business Learning                                                                                                    |  |  |  |
|                                                                                                    | <ul> <li>Vancouver Summer Program by the University of British Columbia, Canada</li> <li>Pembroke-King's Program by Pembroke College, University of Cambridge, United Kingdom</li> </ul>                                                                                                    |  |  |  |
|                                                                                                    |                                                                                                    |  |  |  |

### 2.3.2 Summer Programs 2017

You can view the list of summer programs which held in summer 2017. Clicking the title of each post, it will direct you to the detailed page. (Ref.: Pic 15)

| Pic 15 | Summer Programs 20                                                        | Immer Programs 2017    |                                                        |                        |                      |                                                                 |  |  |  |  |  |
|--------|---------------------------------------------------------------------------|------------------------|--------------------------------------------------------|------------------------|----------------------|-----------------------------------------------------------------|--|--|--|--|--|
|        | Overseas Summer Programs   Summer Programs 2017 Students' Sharing         |                        |                                                        |                        |                      |                                                                 |  |  |  |  |  |
|        | • new item or edit this list                                              |                        |                                                        |                        |                      |                                                                 |  |  |  |  |  |
|        | ✓ Program Name                                                            | Program Dates          | Host Institution                                       | Host Location          | Application Deadline | Categories                                                      |  |  |  |  |  |
|        | Coexistence in the Middle East  <br>Intercultural Field Program in Israel | ••• July 3 -27 & Aug   | ust 3 - 17, 2017 Hebrew University of<br>Jerusalem     | Jerusalem,<br>Israel   | 7/15/2017            | Packaged<br>Programs for<br>Culture and<br>Business<br>Learning |  |  |  |  |  |
|        | InnovNation   Entrepreneurship &<br>Innovation Program                    | •••• July 3 - 27, 2017 | Hebrew University of<br>Jerusalem                      | Jerusalem,<br>Israel   | 7/15/2017            | Entrepreneurship<br>and Innovation                              |  |  |  |  |  |
|        | Exeter Summer Programme                                                   | July 2 – August 1      | 2, 2017 (6 weeks) Exeter College, University<br>Oxford | y of United<br>Kingdom | 6/2/2017             | Packaged<br>Programs for<br>Culture and<br>Business<br>Learning |  |  |  |  |  |
|        | Joint Summer Course with Sophia<br>University, Japan                      | August 7 - 25, 20      | 17 CUHK & Sophia Universit                             | ty HK & Japan          | 5/26/2017            | Packaged<br>Programs for<br>Culture and                         |  |  |  |  |  |

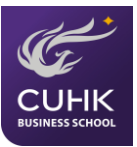

#### 2.3.3 Students' Sharing

You will able to read the sharing from some students who participated in particular summer programs in the past (Ref.: Pic 16)

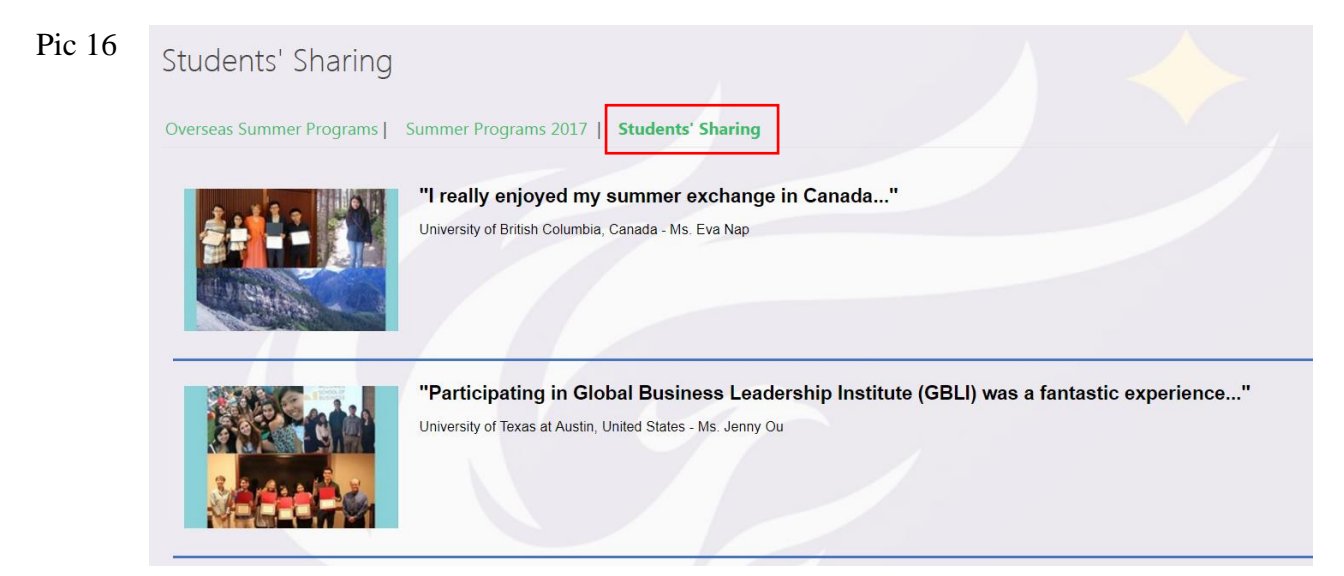

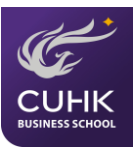

### 2.4 Overseas Exchange

#### 2.4.1 News & Events

You can find information related to exchange in this page. Under the "News & Announcement" session, clicking the name of each event will direct you to the detailed page. A symbol <sup>(h)</sup> indicates that the post has an attachment (Ref.: Pic 17, 18 & 19).

| Pic 17               | Outgoing Exchange                                                                                                    |                                                                                                    |                                 |                                                    |
|----------------------|----------------------------------------------------------------------------------------------------|----------------------------------------------------------------------------------------------------|---------------------------------|----------------------------------------------------|
|                      | Somewhere beyond the sea are new friends and great connections for<br>arbieve personal arouth in a completely new environment. CIHK Ba                                                                                                    | Exchange Lestination   students sharing   rAlg   Uscussion board                                                                                                    |                                 |                                                    |
|                      | establishes connections with overseas institutions to create more                                                                                                    | cultural learning opportunities to our students!                                                                                                    |                                 |                                                    |
|                      | CUHK Business School Undergranduate Statements Sta<br>12,1995<br>Charles School Undergranduate Statements Statements Statements Statements Statement Statements Statements Statem<br>Statements Statements Statements Statements Statements Statements Statements Statements Statements Statements Statements Statements Statements Statements Statements Statements Statements Statements Statements Statements Statements Stat | 42,195                                                                                                    |                                 |                                                    |
|                      |                                                                                                    |                                                                                                    |                                 |                                                    |
|                      | ewer Name                                                                                                    |                                                                                                    | Event Start Data Event End Data | torrada B                                          |
|                      | Admission Requirements and Quota for 88A<br>Outgoing Exchange Programs (for 2nd round)<br>1st minut result released on las 26 (undated)                                                                                                    | sion Repairments and Quota for BBA, Outpoing Eachange Programs for CUHK (Outpoing Exchange Programs 2027-38 (or 2nd round)<br>and said of CI Lik Contexes Tomorem 2017-18 will be adjusted on to acc 9.6 2017 Datas date that can be no TI RS | 2/20/2017 12:00 AM              | Û                                                  |
|                      | Admission Requirements and Quota for 88A Admis<br>Outgoing Eichange Programs                                                                                                    | sion Requirements and Quota for BBA Outgoing Exchange Programs for CUHK Outgoing Exchange Programs 2017-18                                                                                                    | 10/18/2016 3:00 PM 10/27/2016   | Application (i)<br>deadline:<br>noon on<br>Oct 27, |
| $\mathbf{D}_{12}$ 10 |                                                                                                    |                                                                                                    |                                 | 2016                                               |
| PIC 18               | CUHK Outgoing                                                                                                    |                                                                                                    |                                 |                                                    |
|                      | 2017-18                                                                                                    |                                                                                                    |                                 |                                                    |
|                      |                                                                                                    |                                                                                                    |                                 |                                                    |
| Pic 19               |                                                                                                    |                                                                                                    |                                 |                                                    |
|                      | Event Name                                                                                                    | CUHK Outgoing Exchange Programs 2017-18                                                                                                    |                                 |                                                    |
|                      | Description                                                                                                    | The application for Outgoing Exchange Programs (Summe                                                                                                    | r                               |                                                    |
|                      |                                                                                                    | 2016-17/Regular Term-Time 2017-18) will be open in                                                                                                    |                                 |                                                    |
|                      |                                                                                                    | October. Our Business School has exchange partnerships                                                                                                    |                                 |                                                    |
|                      |                                                                                                    | with 36 institutions. You are most welcome to choose                                                                                                    | - (5.1)                         |                                                    |
|                      |                                                                                                    | programs / host institutions which are under the partnershi                                                                                                    | ip                              |                                                    |
|                      |                                                                                                    | with the Office of Academic Links (OAL) - University-wide                                                                                                    |                                 |                                                    |
|                      |                                                                                                    | programs with the college, it engible.                                                                                                    |                                 |                                                    |
|                      | Event Start Date                                                                                                    | 10/24/2016 12:00 AM                                                                                                    |                                 |                                                    |
|                      | Remarks                                                                                                    |                                                                                                    |                                 |                                                    |
|                      | Event End Date                                                                                                    |                                                                                                    |                                 |                                                    |
|                      | Created at 8/26/2016<br>Last modified at 8/26                                                                                                    | 6 6:24 PM by UGO (EXCHANGE)<br>5/2016 6:24 PM by UGO (EXCHANGE)                                                                                                    |                                 |                                                    |
|                      |                                                                                                    |                                                                                                    |                                 |                                                    |

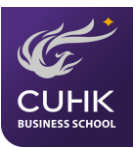

#### 2.4.2 Credit Transfer

In this page, you will have access to the information about application for course equivalence and for course unit exemption. There are forms in links that you can download (Ref.: Pic 20).

| Pic 20 | Credit Transfer                                                                                                    |  |  |  |  |  |  |
|--------|----------------------------------------------------------------------------------------------------|--|--|--|--|--|--|
|        | News & Events   Credit Transfer   Exchange Scholarship   Exchange Destination   Students' Sharing   FAQ   Discussion Board                                                                                                    |  |  |  |  |  |  |
|        |                                                                                                    |  |  |  |  |  |  |
|        | Outgoing exchange students may transfer credits earned from their host university to CUHK. Application for course unit exemption shall be submited via <b>CUSIS</b> with Registration and Examinations Section (RES) after completion of exchange study.                                               |  |  |  |  |  |  |
|        | To know about whether a course offered by host institution is equivalent to the one taught at CUHK, students can submit an application for course equivalence to the department/unit concerned for recommendation. Results on Applications for Course Equivalence are shown below (for reference only; |  |  |  |  |  |  |
|        | each application is subject to department's approval)                                                                                                    |  |  |  |  |  |  |
|        | 2013-14 Course Equivalence Result                                                                                                    |  |  |  |  |  |  |
|        | 2014-15 Course Equivalence Result                                                                                                    |  |  |  |  |  |  |
|        | 2015-16 Course Equivalence Result                                                                                                    |  |  |  |  |  |  |
|        | Enquiry Form for Applications for Course Equivalence                                                                                                    |  |  |  |  |  |  |
|        | BA Course                                                                                                    |  |  |  |  |  |  |
|        | ELTU Course                                                                                                    |  |  |  |  |  |  |
|        | University General Education Course (Application for Approval-in-principle granted to students planning for overseas exchange; NOT applicable to                                                                                                    |  |  |  |  |  |  |
|        | those who have already completed the exchange.)                                                                                                    |  |  |  |  |  |  |
|        |                                                                                                    |  |  |  |  |  |  |
|        |                                                                                                    |  |  |  |  |  |  |

#### 2.4.3 Exchange Scholarship

You will be directed to the web information of CUHK Financial Aid and Scholarship Scheme (FASS) managed by the Office of Academic Links (Ref.: Pic 21).

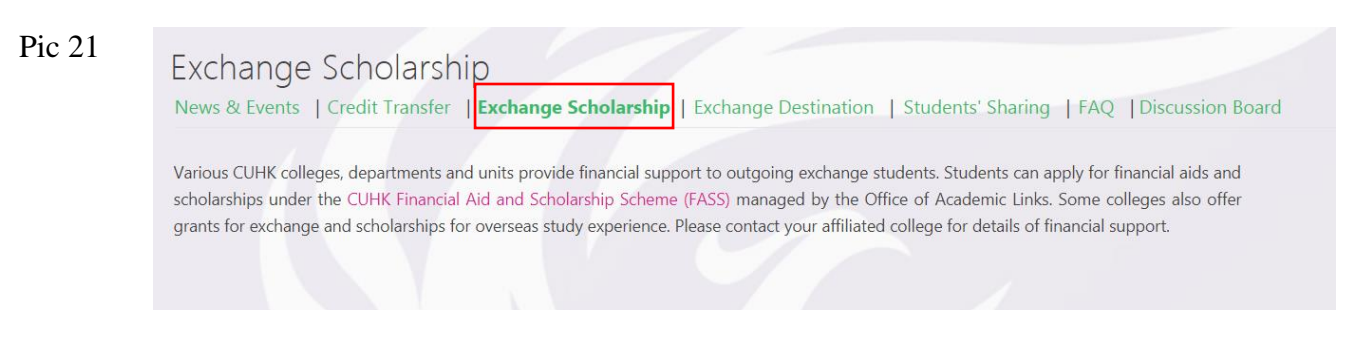

#### 2.4.4 Exchange Destination

A list of business exchange destination is displayed in this page. Under the list, you can filter results by choosing the regions. For example, when choosing "Europe", you will view our business partner institutions in Europe. You will also be able to direct to the web page of Office of Academic Links for the full list of 200+ exchange programs that our students can choose. (Ref.: Pic 22, 23, 24 & 25)

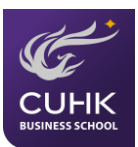

### Pic 22 Exchange Destination

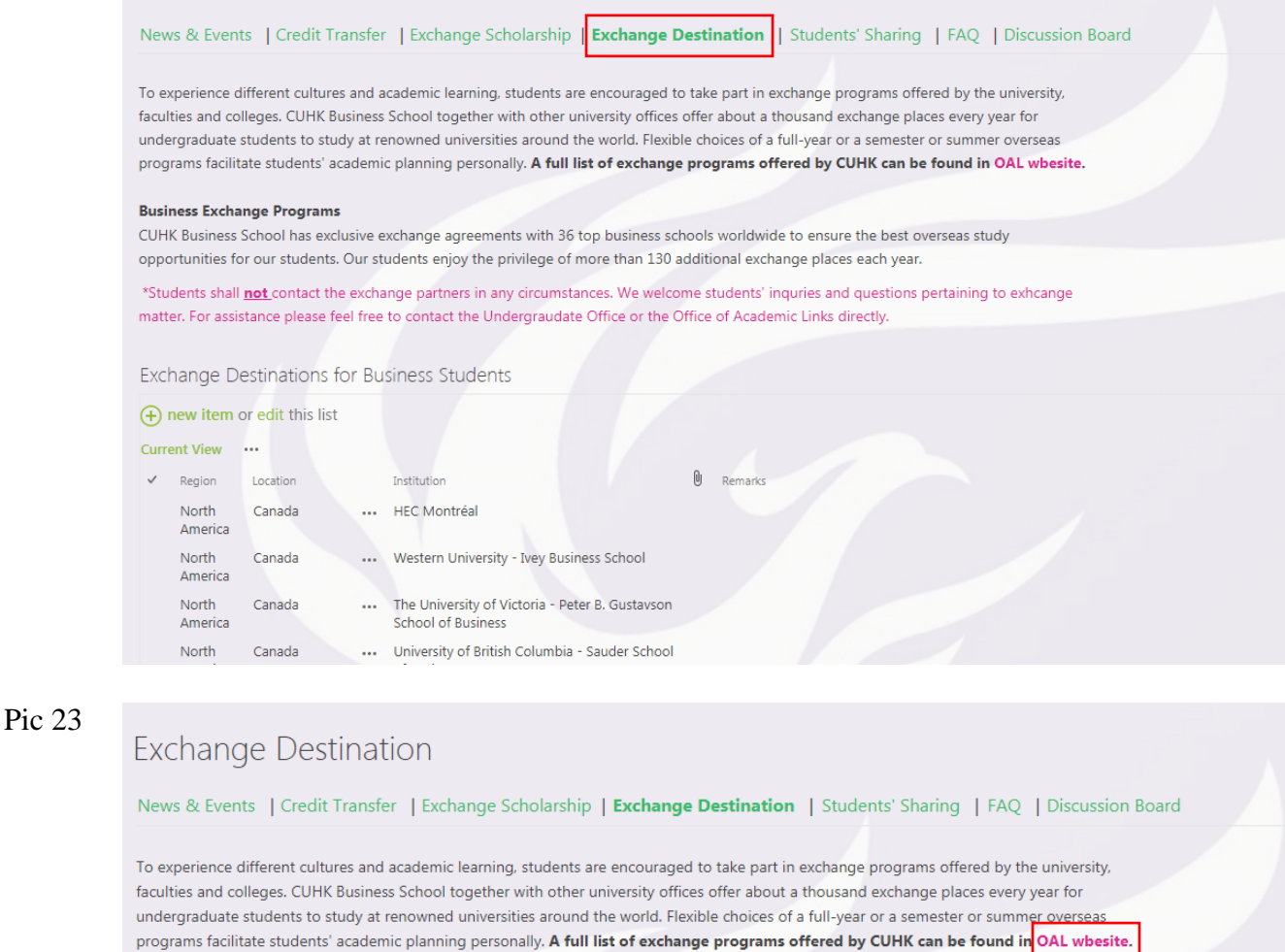

#### Business Exchange Programs

| Pic 24 | Curre | nt View   |               |
|--------|-------|-----------|---------------|
|        | ~     | Region    | All           |
|        |       | North Ame | Asia-Pacific  |
|        |       | North Ame | Europe        |
|        |       | North Ame | North America |
|        |       |           |               |

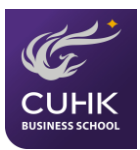

| Pic 25 | All | Asia-Paci | fic <b>Europe</b> Nort | th Amer | ica ··· Find an item 🔎                                                |
|--------|-----|-----------|------------------------|---------|-----------------------------------------------------------------------|
|        | ~   | Region    | Location               |         | Institution                                                           |
|        |     | Europe    | France                 |         | L'Universite Catholique De Lille                                      |
|        |     | Europe    | Germany                |         | WHU-Otto Beisheim School of Management                                |
|        |     | Europe    | Ireland                |         | College of Business, University College Dublin                        |
|        |     | Europe    | Ireland                |         | Trinity Business School, University of Dublin: Trinity College Dublin |
|        |     | Europe    | Spain                  |         | ESADE Business School, Ramon Llull University                         |
|        |     | Europe    | Sweden                 |         | School of Business, Stockholm University                              |
|        |     | Europe    | Sweden                 |         | School of Economics and Management, Lund University                   |
|        |     | Europe    | The Netherlands        |         | Rotterdam School of Management, Erasmus University                    |
|        |     | Europe    | United Kingdom         |         | Aston Business School, Aston University                               |
|        |     | Europe    | United Kingdom         |         | Cardiff University Business School, Cardiff University                |
|        |     | Europe    | United Kingdom         |         | CASS Business School, City University London                          |
|        |     | Europe    | United Kingdom         |         | Manchester Business School, University of Manchester                  |

#### 2.4.5 Students' Sharing

In this page, you can read about some students' experiences during their exchange study. Clicking the pictures will direct you to the full text of sharing. You may click "<Back>" to return to the page of Students' Sharing (Ref.: Pic 26 & 27)

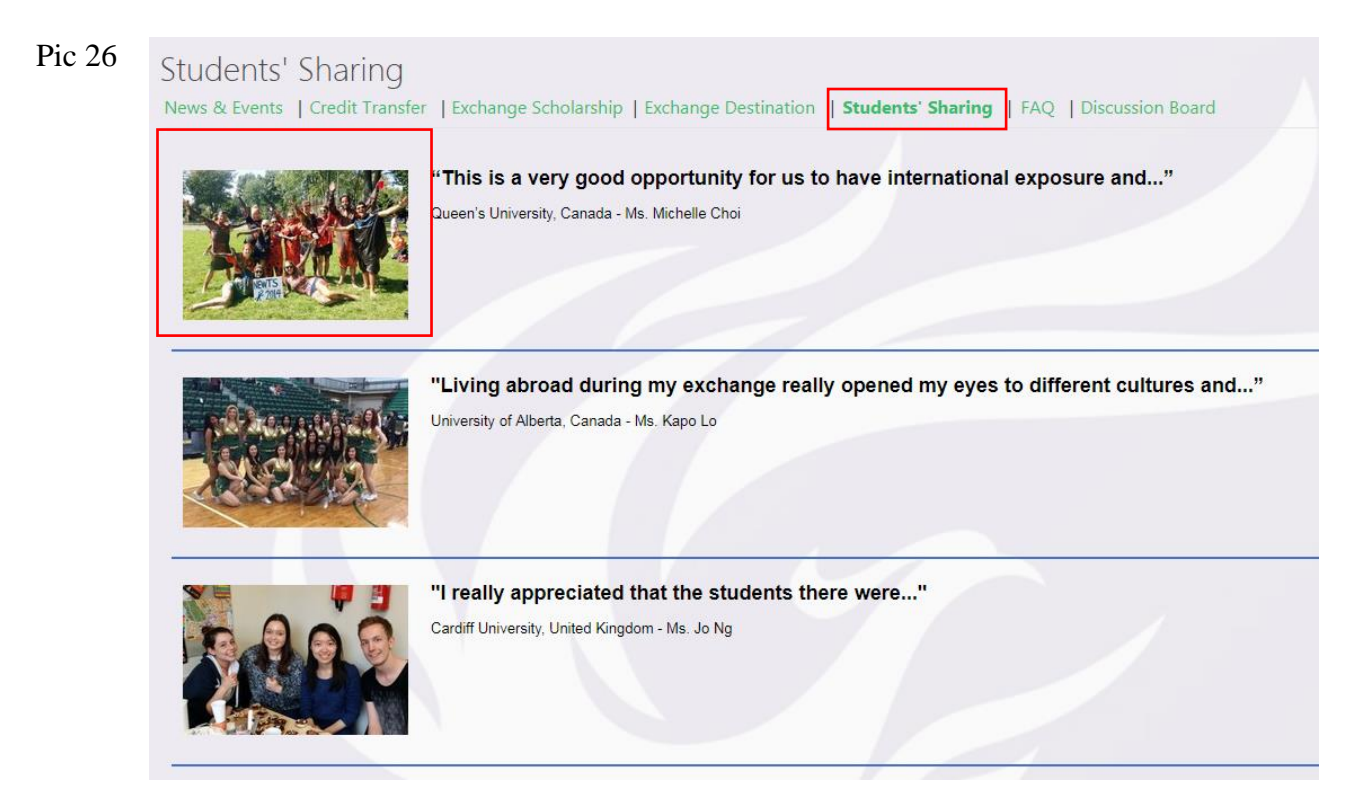

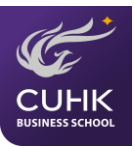

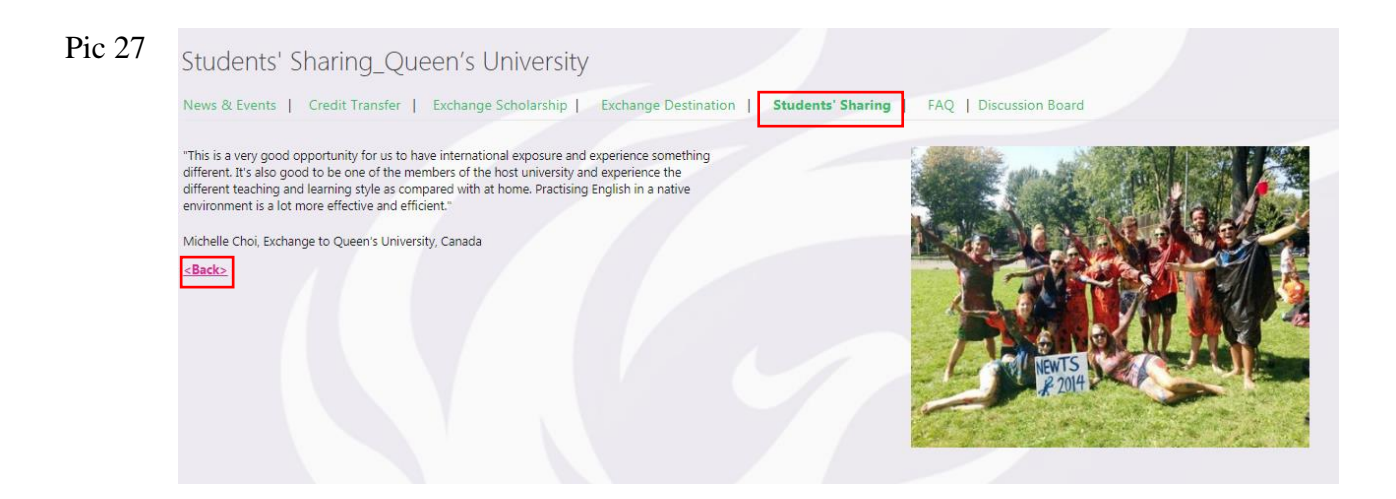

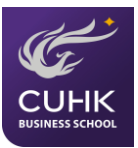

### 2.5 Student Development & Career Planning

#### 2.5.1 Student Life

In this page, it gives a brief introduction of the competitions, scholarships, and enrichment programs. You can find information related to jobs, mentorship programs, CSR exchange scholarships, and case competitions in this category. (Pic 28)

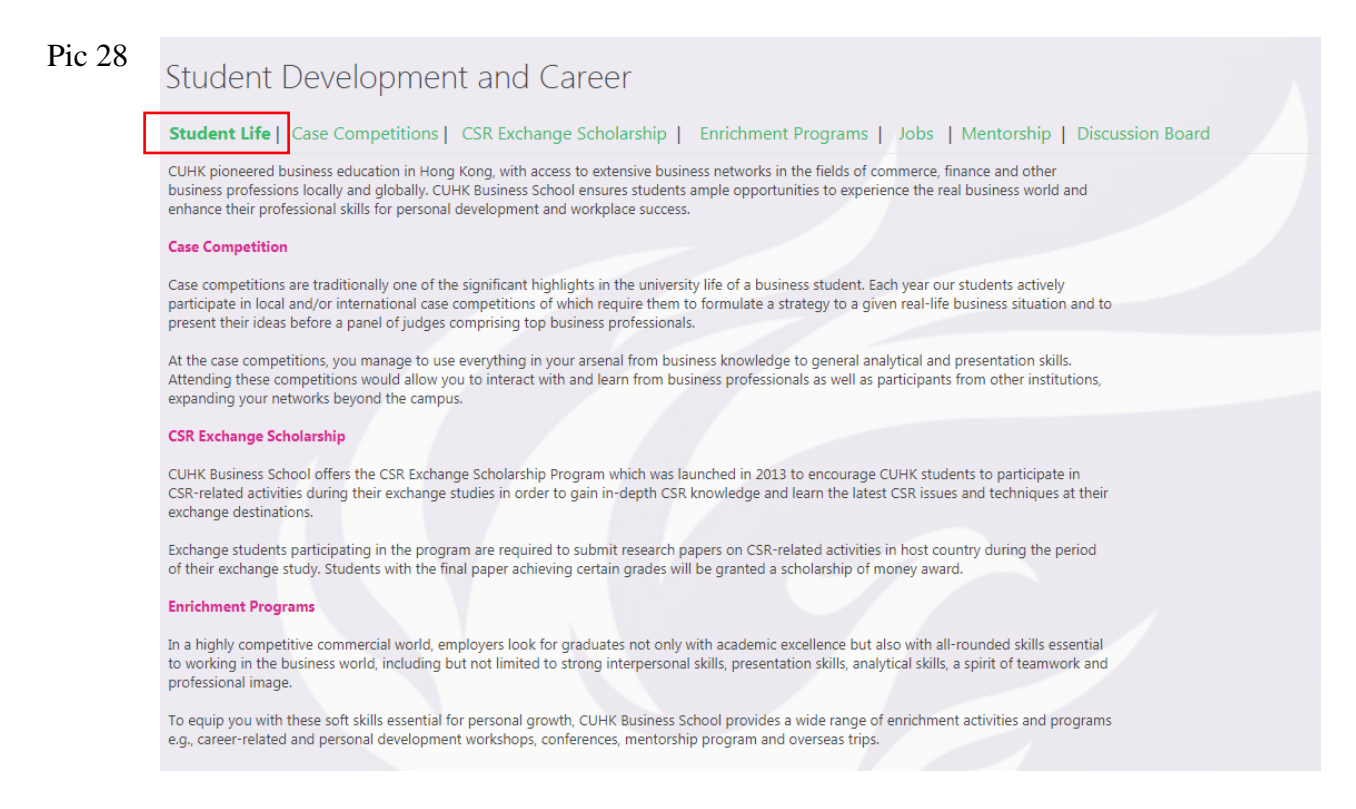

#### **2.5.2 Case Competitions**

You can find information about case competitions in this page. Clicking the hyperlink of "Registration" will direct you to the registration page (The form is available only during the registration period) (Ref.: Pic 29).

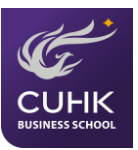

| Case Competitions                                                                                                    |                                                                                                    |
|----------------------------------------------------------------------------------------------------|----------------------------------------------------------------------------------------------------|
| Student Life Case Competitions CSR Exchange Scholarship   Enrich                                                                                                    | ment Programs   Jobs   Mentorship   Discussion Board                                                                                                    |
| Academic Cup                                                                                                    |                                                                                                    |
| The Academic Cup is an annual case analysis competition organized by the Undergre<br>may have a chance to represent CUHK in local or international case competitions. | aduate Office to encourage our business students to experience the analysis of a real business case through team work. Students with outstanding perform |
| Year                                                                                                    | Business Case for the year                                                                                                    |
| 2016                                                                                                    | Asia Pulp & Paper: Implementing the forest conservation policy                                                                                           |
| 2015                                                                                                    | Paris Baguette: The Expansion Question                                                                                                    |
| 2014                                                                                                    | Haier in India: Building Presence in a Mass Market Beyond China                                                                                          |
| 2013                                                                                                    | Tencent: Expanding from China to the World                                                                                                    |
| 2012                                                                                                    | Crown Worldwide: Integrating Corporate Social Responsibility in Business                                                                                 |
| 2011                                                                                                    | Herborist: A Chinese Personal Care Brand Goes Abroad                                                                                                    |
|                                                                                                    |                                                                                                    |
| Rules of Academic Cup 2017                                                                                                    |                                                                                                    |
| Registration (***Registration starts on September 5, 2016 12:00 midnight and closes                                                                                   | on September 9, 2016 12:00 noon)                                                                                                    |
| Academic Cup 2017 Poster                                                                                                    |                                                                                                    |
| Inter-university or Overseas Case Competitions                                                                                                    |                                                                                                    |
| I. Case competitions nominated by the School                                                                                                    |                                                                                                    |
| Winning terms of the Anademic Con and students with a tatending profession will                                                                                       |                                                                                                    |

#### 2.5.3 CSR Exchange Scholarship

In this section, you will learn about the application procedure and information on the CSR exchange scholarship (Ref.: Pic 30)

| Pic 30 | CSR Exchange Scholarship                                                                                                    |  |  |  |  |  |  |
|--------|----------------------------------------------------------------------------------------------------|--|--|--|--|--|--|
|        | Student Life   Case Competitions   CSR Exchange Scholarship   Enrichment Programs   Jobs   Mentorship   Discussion Board                                                                                                    |  |  |  |  |  |  |
|        | There will be <b>two rounds of application in each academic year, usually in July and December</b> . This Scholarship is open to all CUHK undergraduate and postgraduate students who will go for overseas exchange or overseas internship for at least one semester. |  |  |  |  |  |  |
|        |                                                                                                    |  |  |  |  |  |  |
|        |                                                                                                    |  |  |  |  |  |  |
|        | Proposal<br>Submission proposal s by<br>judging panel Submission of<br>interim report Submission of<br>final report Result<br>announcement                                                                                                    |  |  |  |  |  |  |
|        |                                                                                                    |  |  |  |  |  |  |
|        | 1. Proposal submission                                                                                                    |  |  |  |  |  |  |

#### **2.5.4 Enrichment Programs**

There is a list of enrichment activities (e.g., workshops, conferences, talks, competitions etc.) currently available or open for registration/application. By clicking the name of each event, it will direct you to the detailed page. The symbol 0 indicates that the event has an attachment (Ref.: Pic 31).

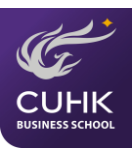

| 31                                         | Enrichment Programs            |                                                                                                    |                              |                    |                                                    |                      |  |  |  |
|--------------------------------------------|--------------------------------|----------------------------------------------------------------------------------------------------|------------------------------|--------------------|----------------------------------------------------|----------------------|--|--|--|
|                                            | Student Life   Ca              | se Competitions   CSR Exchange Scholarship   Enrichment Programs   Jobs   M                                                      | Nentorship   Discussion Boar | đ                  |                                                    |                      |  |  |  |
|                                            | (+) new announce               | ement or edit this list                                                                                                    |                              |                    |                                                    | _                    |  |  |  |
|                                            | <ul> <li>Categories</li> </ul> | Event                                                                                                    | Event Date                   | Time               | Venue                                              | Application Deadline |  |  |  |
| Caree<br>Enrici<br>Progr<br>Caree<br>Caree | Career                         | Recruitment talk: Deloitte Touche Tohmatsu                                                                                       | 8 Sep 17 (Fri)               | 2:30 pm            | LT7, Lee Shau Kee Building (LSK)                   | 9/7/2017 12:00 AM    |  |  |  |
|                                            | Enrichment<br>Program          | Future Camp HK                                                                                                    | Sept 6 - 16, 2017            | -                  | -                                                  | 9/8/2017 11:55 PM    |  |  |  |
|                                            | Career                         | Recruitment talk: Oliver Wyman                                                                                                   | 11 Sep 17 (Mon)              | 12:30 pm           | LT1, Yasumoto International Academic Park<br>(YIA) | 9/10/2017 12:00 AM   |  |  |  |
|                                            | Career                         | Recruitment talk: KPMG                                                                                                    | 11 Sep 17 (Mon)              | 4:30 pm            | LT1, Yasumoto International Academic Park<br>(YIA) | 9/10/2017 12:00 AM   |  |  |  |
|                                            | Career                         | HSBC Hong Kong Graduate Recruitment Information Session - HSBC Securities Services and Global<br>Liquidity and Cash Management # | 13 Sep 17 (Wed)              | 6:00pm             | HSBC Main Building, Central                        | 9/10/2017 11:00 PM   |  |  |  |
|                                            | Career                         | Recruitment talk: Fidelity International                                                                                         | 12 Sep 17 (Tue)              | 12:30 pm           | LT6, Lee Shau Kee Building (LSK)                   | 9/11/2017 12:00 AM   |  |  |  |
|                                            | Career                         | Recruitment talk: Haitong International Securities Group Limited                                                                 | 12 Sep 17 (Tue)              | 3:30 pm            | LT6, Lee Shau Kee Building (LSK)                   | 9/11/2017 12:00 AM   |  |  |  |
|                                            | Career                         | Recruitment talk: Bank of America Merrill Lynch                                                                                  | 12 Sep 17 (Tue)              | 6:00 pm            | LT6, Lee Shau Kee Building (LSK)                   | 9/11/2017 12:00 AM   |  |  |  |
|                                            | Career                         | Deutsche Bank- Panel Discussion and Networking Event 🗱                                                                           | 13 Sep 17 (Wed)              | 6:30pm -<br>8:30pm | Deutsche Bank Hong Kong Office, ICC                | 9/11/2017 12:00 AM   |  |  |  |
|                                            | Career                         | Recruitment tallc Citi                                                                                                    | 13 Sep 17 (Thu)              | 12:30 pm           | LT5, Yasumoto International Academic Park<br>(YIA) | 9/12/2017 12:00 AM   |  |  |  |
|                                            | Career                         | Recruitment talk: Hang Seng Bank Ltd                                                                                             | 13 Sep 17 (Thu)              | 5:00 pm            | LT5, Yasumoto International Academic Park          | 9/12/2017 12:00 AM   |  |  |  |

#### 2.5.5 Jobs

You can view or apply for a job (i.e., full-time, part-time, summer and graduate position) through this page. Clicking the name of each listed company, it will allow you to view the detailed page of the job (Ref.: Pic 32 & 33).

| Jo                      | bs                                                                                                    |                                                                                                   |                                                                   |                                      |                                           |                                           |                                      |
|-------------------------|----------------------------------------------------------------------------------------------------|---------------------------------------------------------------------------------------------------|-------------------------------------------------------------------|--------------------------------------|-------------------------------------------|-------------------------------------------|--------------------------------------|
| Stu                     | udent Life   Case C                                                                                               | Competitions                                                                                      | CSR Excha                                                         | inge Scho                            | olarship   Enri                           | chment Programs                           | Jobs   Mentorship   Discussion Board |
| Tip                     | os to <b>refine your j</b> e                                                                                      | ob search w                                                                                       | ith the filter i                                                  | function                             | [Click here]                              |                                           |                                      |
|                         |                                                                                                    |                                                                                                   |                                                                   |                                      |                                           |                                           |                                      |
| <u>Stı</u>              | udents plan to ap                                                                                                 | ply for full-t                                                                                    | ime internsh                                                      | nip, plea                            | <u>se read the gu</u>                     | ideline carefully.                        |                                      |
|                         |                                                                                                    |                                                                                                   |                                                                   |                                      |                                           |                                           |                                      |
| [Ne                     | ew!] jobsDB Fresh (                                                                                               | Graduates Jo                                                                                      | b Hunting Gui                                                     | de 2017                              |                                           |                                           |                                      |
| [Ne                     | ew!] jobsDB Fresh (<br>t of Job Placeme                                                                           | Graduates Jo<br>nt                                                                                | b Hunting Gui                                                     | de 2017                              |                                           |                                           |                                      |
| [Ne<br>List             | ew!] jobsDB Fresh (<br>t of Job Placeme<br>Placement Company                                                      | Graduates Jo<br>Int<br>Position                                                                   | b Hunting Guid                                                    | <b>de 2017</b><br>Job Type           | Recommended to                            | Application Deadline                      | School Nomination                    |
| [Ne<br>Lis <sup>-</sup> | ew!] jobsDB Fresh (<br>t of Job Placeme<br>Placement Company<br>Kuoni (Travel<br>Circle International<br>Limited) | Graduates Jo<br>ont<br>Position<br>PART-TIME<br>INTERNSHIP<br>- Student<br>Intern (Part-<br>time) | b Hunting Guid<br>Job nature<br>Administration<br>/<br>Management | de 2017<br>Job Type<br>Part-<br>time | Recommended to<br>Year 2,Year<br>3,Year 4 | Application Deadline<br>9/7/2017 11:55 PM | School Nomination<br>No              |

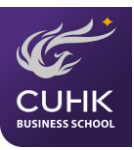

| Pic 33 | List of Job I          | Placement                                                                                                    |
|--------|------------------------|----------------------------------------------------------------------------------------------------|
|        | Placement Company      | Orichal Partners                                                                                                    |
|        | Employer's Information | n Orichal Partners is a multi-strategy cryptocurrency<br>investment firm, founded by seasoned professionals with<br>previous experience at top tier financial and regulatory<br>institutions such as BlackRock, J.P. Morgan, Balyasny Asset<br>Management, and SAFE. Orichal Partners aspires to advocate<br>and invest in the blockchain technology and the digital asset<br>ecosystem. The firm is looking for a Quantitative Analyst<br>(QA) to assist in providing critical quantitative solutions for<br>its investment portfolio. Tasks include data acquisition and<br>analysis, backtesting, technical modeling, program<br>automation, documentation of methodology and results.<br>Subject models<br>serve as critical input to Orichal Partners' investment and risk<br>management process. The Quantitative Analyst will work<br>closely with our co-founders, who will provide<br>invaluable resources and mentorship for the incoming<br>Analyst throughout his or her career. |
|        |                        | Location : Wan Chai Office, Hong Kong                                                                                                    |
|        | Position               | PART-TIME INTERNSHIP - Quantitative Analyst                                                                                                    |
|        | Job Type               | Part-time                                                                                                    |
|        | Job Descriptions       | A successful candidate will ideally have some hands on and related experience, and have demonstrated the following skills (not in priority order):                                                                                                    |
|        |                        | <ul> <li>Studies in statistics, mathematics, operations research,</li> </ul>                                                                                                    |

#### 2.5.6 Mentorship

You can learn about the mentorship programs in this page (Ref.: Pic 34)

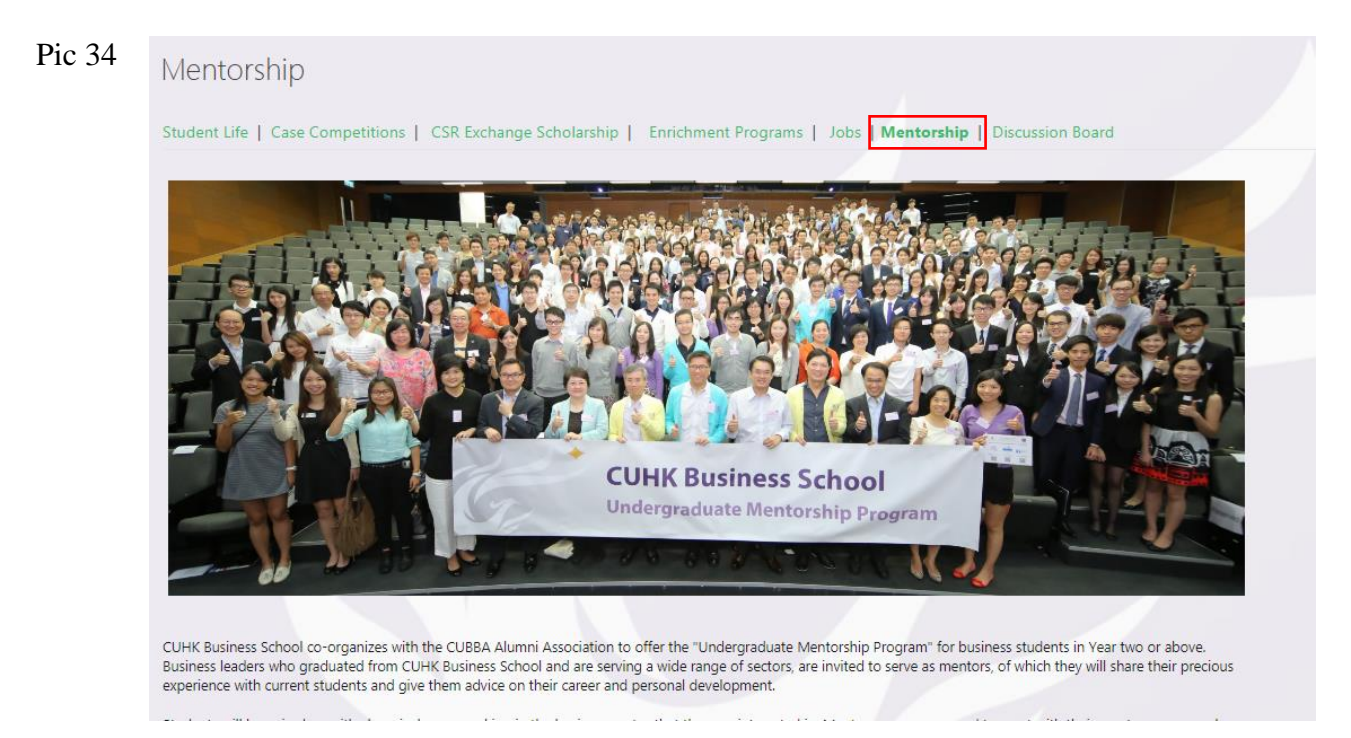

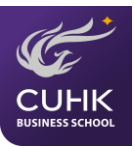

### 2.6 Alumni-to-be

#### 2.6.1 Alumni and Corporate Affairs Office

In this page, you will learn about the Alumni and Corporate Affairs Office, which aims at helping strengthen a robust network of business school alumni. When you click the link which is shown at the bottom of the page, it will direct you to the website of the Office (Ref.: Pic 35& 36).

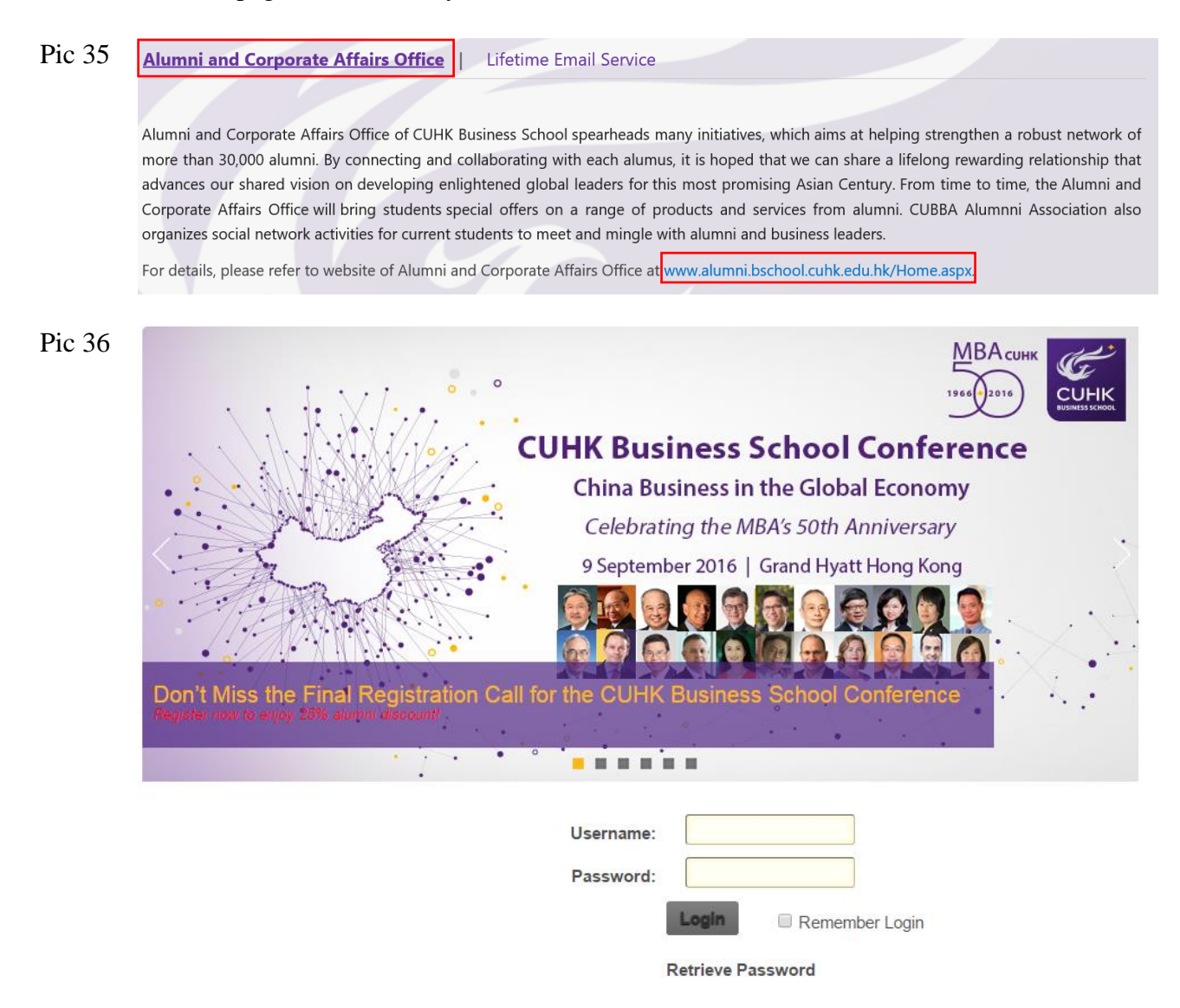

#### 2.6.2 Lifetime Email Service

This page will introduce the lifetime email service - @ Link for Alumni. The web link shown will direct you to the application website for life-long email address (Ref.: Pic 37 & 38)

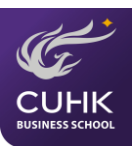

#### Pic 37

Alumni and Corporate Affairs Office | Lifetime Email

Lifetime Email Service

From 1 Jun, 2015, eligible students / alumni can opt in to a life-long email service, @Link for Alumni. With this service, you could use the tools below:

- @Link mailbox in 50 GB and e-mail address (including the files stored inside if you opt in BEFORE your graduation),
- Collaboration Tool of @Link, including Calendar and task lists
- Office 365 OneDrive in 1 TB ( including the files stored inside if you opt in BEFORE your graduation)

Please visit http://www.cuhk.edu.hk/itsc/0365/alumni/email.htm for details of alumni email service.

#### Pic 38

#### Life-long Email Service, @Link for Alumni

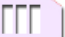

- 1. Overview 2. Eligibility
- 3. Procedure to Opt in
- 4 Service Details
- 5. Service Support

#### 1. Overview

From 1 Jun, 2015, eligible students / alumni can opt in to a life-long email service, @Link for Alumni. With this service, you could use the tools below:

- · @Link mailbox in 50 GB and e-mail address (including the files stored inside if you opt in BEFORE your graduation),
- Collaboration Tool of @Link, including Calendar and task lists
- Office 365 OneDrive in 1 TB (including the files stored inside if you opt in BEFORE your graduation)

Please refer to http://www4.cuhk.edu.hk/aao/index.php/en/alumni-community/alumni-benefits for details of alumni service.

#### 2. Service Application

You may opt in this service before / after your graduation. If you have important files stored in your current @Link mailbox / OneDrive, you should opt in BEFORE graduation. Otherwise, the mailbox and OneDrive will be emptied after your graduation.

| For Students (Before Graduation)                                                                                                    | For Alumni (After Graduation)                                                                                                    |
|----------------------------------------------------------------------------------------------------|----------------------------------------------------------------------------------------------------|
| Eligibility                                                                                                    | Eligibility                                                                                                    |
| <ul> <li>Being CUHK Alumni within 90 days (graduated with<br/>CUHK University Degree or above qualifications,<br/>including Postgraduate Diploma in Education<br/>Programs, PGDE); and</li> </ul> | <ul> <li>Being CUHK Alumni with CUHK University Degree or above<br/>qualifications, including Postgraduate Diploma in Education<br/>Programs, PGDE *</li> </ul>                                                          |
| <ul> <li>With alias for @Link (alias@link.cuhk.edu.hk) defined;<br/>and</li> </ul>                                                                                                    | <ul> <li>With "Procedure to Opt in After Graduation" completed</li> <li>* This service is now opened for graduates of / after 2015. We are<br/>working to open it up to all CUHK alumni in the coming phases.</li> </ul> |
| <ul> <li>With "Procedure to Opt In Before Graduation"<br/>completed</li> </ul>                                                                                                    |                                                                                                    |
| If you fail to meet any point stated above, your current @Link<br>account and 1 TB OneDrive, including the data stored, will be<br>deleted after your graduation.                                 |                                                                                                    |
| Procedure to Opt In Before Graduation                                                                                                    | Procedure to Opt In After Graduation                                                                                                    |

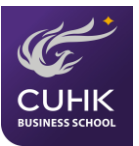

### **2.7 Discussion Board**

The Discussion Board on SharePoint allows students' to discuss with fellow students on various topics, such as career, exchange and experiential learning. Students can access to the Discussion Board under the "Overseas Exchange" and "Student Development and Career" sections. (Ref.: Pic 39 & 40).

| Pic 39 | Outgoing Exchange                                                                                                    |
|--------|----------------------------------------------------------------------------------------------------|
|        | News & Events   Credit Transfer   Exchange Scholarship   Exchange Destination   Students' Sharing   FAQ   Discussion Board                                                                                                    |
|        | Somewhere beyond the sea are new friends and great connections for a prosperous career. To embrace the mystery of cultural differences and achieve personal growth in a completely new environment, CUHK Business School maintains close relationships with exchange partners and establishes connections with overseas institutions to create more cultural learning opportunities to our students!   |
|        | CUHK Business School Undergraduate Students Share                                                                                                    |
| Pic 40 |                                                                                                    |
| 110 10 | Student Development and Career                                                                                                    |
|        | Student Life   Case Competitions   CSR Exchange Scholarship   Enrichment Programs   Jobs   Mentorship   Discussion Board                                                                                                    |
|        | CUHK pioneered business education in Hong Kong, with access to extensive business networks in the fields of commerce, finance and other<br>business professions locally and globally. CUHK Business School ensures students ample opportunities to experience the real business world and<br>enhance their professional skills for personal development and workplace success.                         |
|        | Case Competition                                                                                                    |
|        | Case competitions are traditionally one of the significant highlights in the university life of a business student. Each year our students actively<br>participate in local and/or international case competitions of which require them to formulate a strategy to a given real-life business situation and to<br>present their ideas before a panel of judges comprising top business professionals. |
|        | At the case competitions, you manage to use everything in your arsenal from business knowledge to general analytical and presentation skills.<br>Attending these competitions would allow you to interact with and learn from business professionals as well as participants from other institutions,<br>expanding your networks beyond the campus.                                                    |
|        | CSR Exchange Scholarship                                                                                                    |

After getting into the Discussion Board, you will see three topics, which are "Career", "Exchange" and "Experiential Learning" (Ref.: Pic 42). By clicking one of these topics, you will be directed to the respective discussion board. To start a new discussion, just click "+ new discussion" and save your post after filling the boxes (Ref.: Pic 43 & 44).

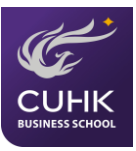

#### Pic 42 Discussion Board Overseas Exchange | Student Development and Career Planning A-Z Z-A What's hot ···· Exchange Experiantial Learning Pic 43 Career Let's discuss and share the career prospects and job interview experience! Community tools Manage discussions Create categories Create badges Assign badges to members ⊕ new discussion Reputation settings e Recent What's hot My discussions ... Review reported posts Community settings There are no items to show in this view of the "Discussions List" discussion board. Top contributors UGO (CAREER PLANNING)

#### Pic 44

| Discussio    | ns List                                                            |
|--------------|--------------------------------------------------------------------|
| Subject *    |                                                                    |
| Body         |                                                                    |
|              |                                                                    |
|              |                                                                    |
|              |                                                                    |
| Question     | I am asking a question and want to get answers from other members. |
| Categories * | Career •                                                           |
|              | Save Cancel                                                        |

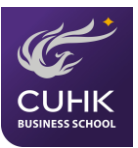

## 3. SharePoint "Search" function

- SharePoint Search | Search this site search results based on their types. The results would list out top links on which site users often click to view.
- 2. By default, certain types of related results are displayed in groups. Each group contains a small subset of results that are related in a particular way.
- 3. This search engine helps users quickly locate important pages and documents by remembering what they have previously viewed and clicked. The results of previously searched and clicked items are displayed as query suggestions located at the top of the result page (Ref.: Pic 45).

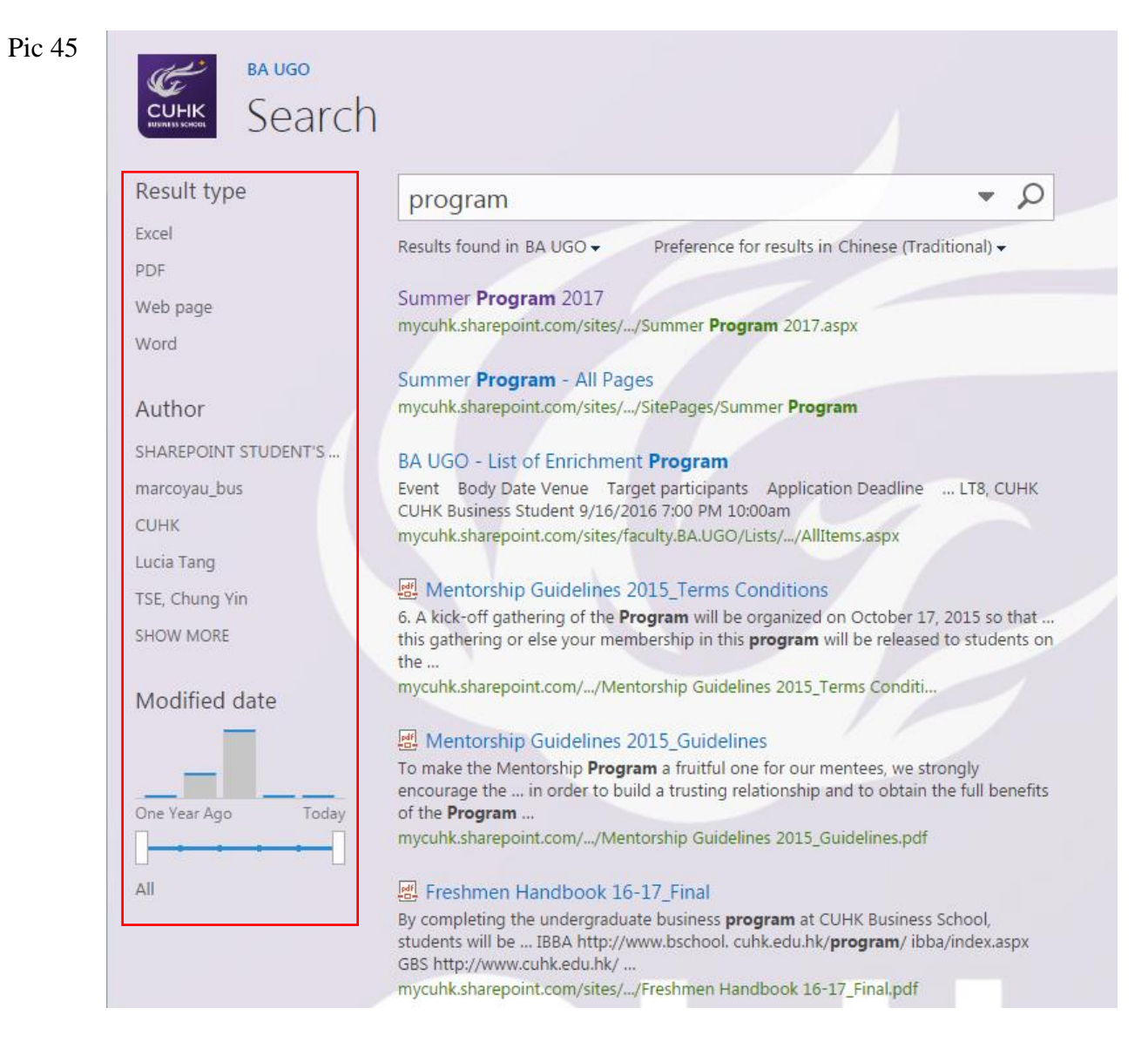